### ขั้นตอนการทำแบบประเมิน

#### 1.หน้าล็อกอินเข้าใช้งาน

#### กรอกรหัสบัตรประชาชน/หมายเลขหนังสือเดินทาง และ วันเดือนปีที่เกิด

| การะการมงานท่า ส                                             | าาวะการมีงานทำ พึงพอใจ                           | จผู้จ้าง             |            |                                                                                                    |
|--------------------------------------------------------------|--------------------------------------------------|----------------------|------------|----------------------------------------------------------------------------------------------------|
| <b>าาวะการมี</b> ง<br>อความร่วมมือบัณฑ์ด<br>อนให้ตรงกับตลาดแ | <b>วานทำ</b><br>เมหาวิทยาลัยเทคโนโลยีรา<br>รงงาน | ชมงคลพระนคร เข้าดอบเ | เบบสอบถามก | ารทำงานและเรียนต่อ เพื่อนำมาประกอบการวิเคราะห์เพื่อใช้ในการพัฒนาการเรียนก<br>ดารเข้าคอมแบบสอบคาม                                                                                      |
| รหัสประชาชน/หมายเลขหนังสือเดินทาง                            |                                                  |                      |            | การเขาดอบแบบสอบถาม<br>1. ระบุรหัสประชาชน 13 หลักไม่มีเว้นวรรด เช่น 1112223334445 หรือ<br>หมายเลขหนังสือเดินทาง<br>2. ระบุ วันเดือนปีเกิด<br>3. ติดต่อสอบถาม โมมล software@rmuto.ac.th |
|                                                              | กิดวันที่ เดือน ปี                               |                      |            |                                                                                                    |
| <mark>เ</mark> กิดวันที่                                     | เดือน                                            | ป                    |            | 2. ระบุ วันเดือนปีเกิด<br>3. ติดต่อสอบอามุ อีเมล software@rmutp.ac.th                                                                                                    |
| เกิดวันที่<br>20                                             | เดือน<br>▼ มีนาคม                                | ปี<br>• 2538         | •          | 2. ระบุ วันเดือนปีเกิด<br>3. ติดต่อสอบถาม อีเมล software@rmutp.ac.th<br>4. โทรศัพท์ 02-665-3777 ต่อ 6764                                                                              |

2. หน้าแบบสอบถาม "ภาวะการมีงานทำของบัณฑิต"

## ตอนที่ 1 กดเลือก/กรอก/สิ่งที่ตรงตามความจริง

#### ภาวะการมีงานทำของบัณฑิต

**คำชี้แจง** โปรดกรอกข้อความลงในช่องว่าง และเลือกข้อความที่ตรงกับความคิดเห็นหรือสภาพจริงของท่านมากที่สุด

| การทำงาน และการศึกษาต่อ *                                                                                          | การบวช *                                                             |
|----------------------------------------------------------------------------------------------------|----------------------------------------------------------------------|
| 🔍 ได้งานทำหลังจบการศึกษา                                                                                           | ปมได้เป็นนักบวช                                                      |
| ได้งานทำหลังจบการศึกษา และกำลังศึกษาต่อ                                                                            | 🔘 อยู่ในระหว่างการเป็นนักบวช ระยะเวลาถึงกำหนดลาสิกขา น้อยกว่า 3 เดือ |
| © ยังไม่มีงานทำ                                                                                                    | 🔘 อยู่ในระหว่างการเป็นนักบวช ระยะเวลาถึงกำหนดลาสิกขา 4 เดือน - 1 ปี  |
| ยังไม่มีงานทำ และกำลังศึกษาต่อ                                                                                     | 🔘 อยู่ในระหว่างการเป็นนักบวช ระยะเวลาถึงกำหนดลาสิกขา มากกว่า 1 ปี    |
| 🔘 ทำงานเดิมก่อนจบการศึกษา                                                                                          | 🔘 อยู่ในระหว่างการเป็นนักบวช ระยะเวลาถึงกำหนดลาสิกขา ไม่มีกำหนด      |
| <ul> <li>ด ทำงานเดิมก่อนจบการศึกษา แต่เปลี่ยนสานงาน</li> <li>ด ทำงานเดิมก่อนจบการศึกษา แต่ได้เลื่อนขั้น</li> </ul> | การสอบใบประกอบวิชาชีพ / ใบรับรอง *                                   |
| <b>ด้องการศึกบาต่อหรือไม่</b> ∗                                                                                    | <ul><li>ดิไม่สอบ</li><li>๏ สอบผ่าน</li></ul>                         |
| <u>ต้องการ</u>                                                                                                    | ◯ สอบไม่ผ่าน                                                         |
| © ไม่ต้องการ                                                                                                    | โปรดระบุชื่อใบประกอบวิชาชีพ *                                        |
|                                                                                                    | ใบรับรองมาตรฐาน                                                      |

# ตอนที่ 2-1 กดเลือก/กรอก/สิ่งที่ตรงตามความจริง

| ระเภทของงาน *                          |                    | <mark>นำความรู้ที่เรียนมาป</mark> า | ระยุกต์ใช้กับงาน *                    |
|----------------------------------------|--------------------|-------------------------------------|---------------------------------------|
| ข้าราชการ /เจ้าหน้าที่หน่วยงานของรัฐ   |                    | มากที่สุด                           |                                       |
| รัฐวิสาหกิจ                            |                    | 🔍 มาก                               |                                       |
| 🔍 พนักงานบรีษัท/องค์กรธุรกิจเอกชน      |                    | 🔍 ปานกลาง                           |                                       |
| 🔍 ตำเนินธุรกิจอิสระ/เจ้าของกิจการ      |                    | 🔍 น้อย                              |                                       |
| พนักงานองค์การต่างประเทศ/ระหว่างประเทศ |                    | © น้อยที่สุด                        |                                       |
| © อื่น ๆ                               |                    |                                     |                                       |
| งามพอใจต่องานที่ทำ *                   |                    | ดวามสามารถพิเศษใ                    | ดที่ทำให้ใด้งาน *                     |
| 🔍 พอใจ                                 |                    | 🔍 ด้านภาษาต่างประ                   | ะเทศ                                  |
| ระบบงานไม่ดี                           |                    | 🔍 ด้านการใช้คอมพิวเตอร์             |                                       |
| 🔍 ผู้ร่วมงานไม่ดี                      |                    | ด้านกิจกรรมสันท                     | นาการ                                 |
| ไม่ได้ใช้ความรู้ที่เรียนมา             |                    | 🔍 ด้านศิลปะ                         |                                       |
| © คำตอบแทนต่ำ                          |                    | ์ ด้านก็พ้า                         |                                       |
| 🔍 ขาดความมั่นคง                        |                    | 🄍 ด้านนาฏศิลป/ดน                    | ตรีขับร้อง                            |
| ขาดความก้าวหน้า                        |                    | 🔍 อื่น ๆ                            |                                       |
| © อื่น ๆ                               |                    |                                     |                                       |
| นที่ทำตรงกับสาขาวิชาที่สำเร็จ *        |                    | ระยะเวลาในการหางา                   | าน *                                  |
| © ตรง                                  |                    | ได้งานทันที หรือ'                   | ใด้งานก่อนจบการศึกษา                  |
| 🔍 ไม่ตรง                               |                    | © 1 – 2 เดือน                       |                                       |
|                                        |                    | Ø 3 – 6 เดือน                       |                                       |
|                                        |                    | © 7 - <mark>9 เดือ</mark> น         |                                       |
|                                        |                    | 10 - 12 เดือน                       |                                       |
|                                        |                    | ์ © มากกว่า 1 ปี                    |                                       |
| 17 M                                   | ເຈົ້າແດ້ວາ (ແວກ) ຈ |                                     | ชื่อเพิ่งกางาง แรงรับ เรืองเข่ายงาง * |

# สำหรับตำแหน่งงาน เมื่อกด "เลือก" จะมี หน้าต่างปรากฏ ให้กรอกชื่ออาชีพ กดค้นหา เช่น

| โปรดเลือกตำแ    | เหน่ง | งานที่ใกล้เคียง <mark>ที่สุด</mark>       | × |
|-----------------|-------|-------------------------------------------|---|
| ด้นหาตาแหน่งงาน | r.    |                                           |   |
| ออกแบบ          |       | ค้นหา                                     |   |
|                 |       | ดำแหน่งงาน ≎                              |   |
| เลือก           |       | เว็บมาสเตอร์ (นักออกแบบเว็บไซด์)          |   |
| เลือก           |       | นักออกแบบท่าแสดง , ท่าเต้น                |   |
| เลือก           |       | นักออกแบบตกแต่งภายในหรือมัณฑนากร          |   |
| เลือก           |       | นักออกแบบผลิตภัณฑ์อุตสาหกรรมและพาณิชยกรรม |   |
| เลือก           |       | นักออกแบบสิ่งพิมพ์                        |   |
| « 1 2 3         | 3 »   |                                           |   |

## ตอนที่ 2-2 กรอกสิ่งที่ตรงตามความจริง

| เลขที                 | หมู่ที    | ชื่ออาคาร ชั้น /      | นิคม  |                 |
|-----------------------|-----------|-----------------------|-------|-----------------|
| ช่อย ตรอก             |           | ถนน                   |       |                 |
| ตำบล/แขวง อำเภอ/เขต • | จังหวัด * | รหัสไปรษณีย์<br>เลือก |       | ประเทศ *<br>เลื |
| เทรศัพท์ Fax          |           |                       | อีเมล |                 |
|                       |           |                       |       |                 |

สำหรับตำบล/แขวง/อำเภอ/เขต จังหวัด เมื่อกด "เลือก" จะมี หน้าต่างปรากฏ ให้กรอกชื่อ และ กดค้นหา เช่น

| ห <mark>า ตำบ</mark> ล/แขว | 3ง อำเ <mark>ภ</mark> อ/เขต จังหวัด              |  |
|----------------------------|--------------------------------------------------|--|
| ส์ด                        | ดันหา หรือ ต่างประเทศ                            |  |
|                            | ที่อยู่                                          |  |
| เลือก                      | ดุสิต เขตดุสิต กรุงเทพมหานคร                     |  |
| เลือก                      | วชิรพยาบาล เขตดุสิต กรุงเทพมหานคร                |  |
| ลือก                       | สวนจิตรลดา เขตดุสัต กรุงเทพมหานคร                |  |
| เลือก                      | สีแยกมหานาค เขตดุสิต กรุงเทพมห <mark>านคร</mark> |  |
| เลือก                      | ถนนนครไชยศรี เขดดุสิต กรุงเทพมหานคร              |  |

สำหรับประเทศ เมื่อกด "เลือก" จะมี หน้าต่างปรากฏ ให้กรอกชื่อ และ กดค้นหา จากนั้นเลือก ข้อมูลที่ถูกต้อง เช่น

| โปรดเลือกประเทศ              |               | × |
|------------------------------|---------------|---|
| ค้นหาประเทศ (ด้วยภาษาอังกฤษ) |               |   |
| italy                        | ค้นหา         |   |
|                              | alsymant      |   |
|                              | TI 30 FAIRI - |   |
| เลือก ITALY                  |               |   |

### ตอนที่ 3 กรอกสิ่งที่ตรงตามความจริง

| <b>ตอนที่ 3</b> การศึกษาต่อ                                                                                                    |                                               |
|----------------------------------------------------------------------------------------------------|-----------------------------------------------|
| ระดับที่ต้องการศึกษาต่อ / กำลังศึกษา *                                                                                                    | ประเภทสถาบันที่ต้องการศึกษาต่อ / กำลังศึกษา * |
| 🔍 ປຣິญญาตรี                                                                                                    | • รัฐบาล                                      |
| 🔍 ประกาศนียบัตรบัณฑิต                                                                                                    | 🔍 เอกชน                                       |
| <u>ปริญญาโท</u>                                                                                                    | ๑ ต่างประเทศ                                  |
| 🔍 ประกาศนียบัตรบัณฑิตขึ้นสูง                                                                                                    |                                               |
| ⊚ ปริญญาเอก                                                                                                    |                                               |
| สาขาวิชาที่ต้องการศึกษาต่อ / กำลังศึกษา *                                                                                                    | เป็นสาขาวิชา *                                |
| System analysis, control and processing information                                                                                                    | เลือก <ul> <li>สาขาวิชาเดิม</li> </ul>        |
|                                                                                                    | สาขาวีชาใหม่                                  |
| เหตุผลที่ต้องการศึกษาต่อ / กำลังศึกษา *                                                                                                    | มีปัญหาในการศึกษาต่อหรือไม่ *                 |
| 🔍 เป็นความต้องการของบิดา/มารดา หรือผู้ปกครอง                                                                                                    | <u>" "มมีบัญหา</u>                            |
| 🔍 งานที่ต้องการต้องใช้วุฒิสูงกว่า ปริญญาตรี                                                                                                    | 🔍 ข้อมูลสถานที่ศึกษาต่อไม่เพียงพอ             |
| ได้รับทุนศึกษาต่อ     ได้รับทุนศึกษาต่อ     ได้รับทุนศึกษาต่อ | 🔍 คุณสมบัติในการสมัครเรียน                    |
| ๏ อีน ๆ                                                                                                    | 🔍 ขาดความรู้พื้นฐานในการศึกษาต่อ              |
|                                                                                                    | 🔘 ขาดแคลนเงินทุน                              |
|                                                                                                    | © อื่น ๆ                                      |
|                                                                                                    |                                               |
| <                                                                                                    | ก่อนหน้า ถัดไป >                              |

สำหรับวิชาที่ต้องการศึกษาต่อ/กำลังศึกษา เมื่อกด "เลือก" จะมี หน้าต่างปรากฏ ให้กรอกชื่อ และ กดค้นหา เช่น

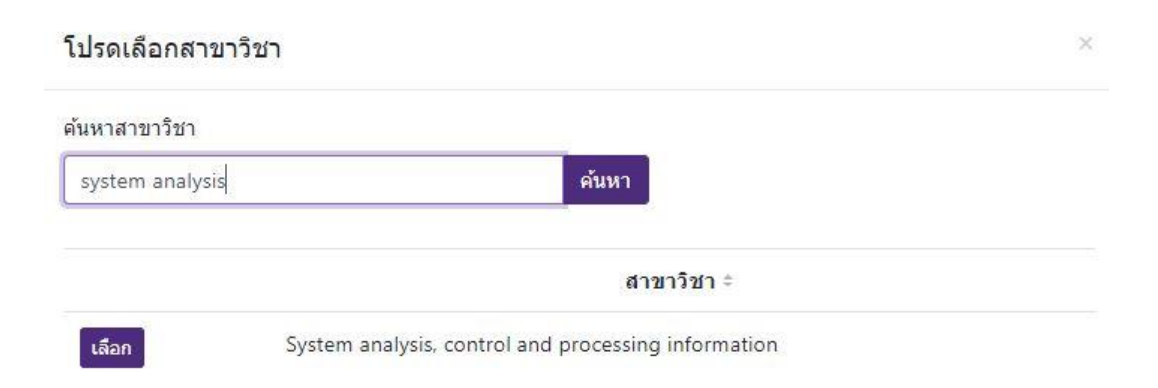

## ตอนที่ 4 กรอกสิ่งที่ตรงตามความจริง

| เปรดตรวจสอบและแก่ไขข                    | อมูลให้ถูกต้องเป็นปัจจุบัน เพื่อความสะดวก | าในการติดต่อกับบัณฑิต         |      |  |
|-----------------------------------------|-------------------------------------------|-------------------------------|------|--|
| โทรศัพ <mark>ท์</mark> ×                |                                           | อีเมล *                       |      |  |
| 0899999999                              |                                           | something@somewhere.th        |      |  |
| ที่อยู่ตามทะเบียนบ้าน                   |                                           |                               |      |  |
| เลขที                                   | หมู่ที                                    | ชื่อหมู่บ้าน                  |      |  |
| 305/24                                  |                                           |                               |      |  |
| ชอย ตรอก                                | ถนน                                       | ตำบล/แขวง อำเภอ/เขต จังหวัด * |      |  |
|                                         | นนทบุรี                                   | ดุสิต เขตดุสิต กรุงเทพมหานคร  | เลือ |  |
| ที่อยู่ปัจจุบัน <mark>คัดลอกจากท</mark> | ะเบียนบ้าน                                |                               |      |  |
| เลขที                                   | หมู่ที                                    | ชื่อหมู่บ้าน                  |      |  |
| 305/24                                  |                                           |                               |      |  |
|                                         | ถนน                                       | ตำบล/แขวง อำเภอ/เขต จังหวัด * |      |  |
| ซอย ตรอก                                |                                           |                               |      |  |

ปุ่ม "คัดลอกจากทะเบียนบ้าน" กดเพื่อคัดลอกข้อมูลจาก ที่อยู่ตามทะเบียนบ้าน มาใส่ในช่อง ของที่อยู่ปัจจุบัน

# สำหรับตำบล/แขวง/อำเภอ/เขต จังหวัด เมื่อกด "เลือก" จะมี หน้าต่างปรากฏ ให้กรอกชื่อ และ กดค้นหา เช่น

| เห <mark>า ต่าบล/แ</mark> ข | วง ฮาเภอ/เขต จังหวัด                |  |
|-----------------------------|-------------------------------------|--|
| จุสิต                       | ค้นหา หรือ ต่างประเทศ               |  |
|                             | ที่อยู่                             |  |
| เลือก                       | ดุสิต เขตดุสิต กรุงเทพมหานคร        |  |
| เลือก                       | วชีรพยาบาล เขตดุสิต กรุงเทพมหานคร   |  |
| เลือก                       | สวนจิตรลดา เขตดุสิต กรุงเทพมหานคร   |  |
| เลือก                       | ส์แยกมหานาค เขตดุสิด กรุงเทพมหานคร  |  |
| เลือก                       | ถนนนครไชยศรี เขตดุสิต กรุงเทพมหานคร |  |

# ตอนที่ 5 เลือก สิ่งที่ตรงตามความจริง กรอกข้อมูล หากมีคำถาม หรือ มีข้อสงสัย

| ความภาคภูมิใจในมหาวิทยาลัย *                           |                                     | ความภาคภูมิใจในคณะ *              |                         |  |
|--------------------------------------------------------|-------------------------------------|-----------------------------------|-------------------------|--|
| © มากที่สุด ® <u>มาก</u> © ปานกลาง © น้อย © น้อยที่สุด |                                     | © มากที่สุด  ● <u>มาก</u> © ปานกล | มาง © น้อย © น้อยที่สุด |  |
| ควรเพิ่มเดิมความรู้ด้านใดเพื่อ                         | มเป็นประโยชน์ต่อการทำงาน (เลือกได้ม | มากกว่า 1 ข้อ)                    |                         |  |
| 🖉 ภาษาอังกฤษ                                           | 🖻 คอมพิวเตอร์                       | 💷 บัญชี                           | 🏾 การใช้อินเทอร์เน็ต    |  |
| การฝึกปฏิบัติจริง                                      | 🔲 เทคนิคการวิจัย                    | 🗉 ภาษาจีน                         | 🏻 ภาษาในอาเซียน         |  |
| Cloud Computing                                        | Big Data                            | Financial Literacy                | Internet of Things      |  |
| Smart Personality                                      | Creativity                          | Organization                      | Leadership              |  |
| Teamwork                                               | Communication                       | 🗆 อื่นๆ                           |                         |  |
| ขอเสนอแนะเกยวกบหลกสูตร                                 |                                     |                                   |                         |  |
| ข้อเสนอแนะเกี่ยวกับการสอน                              |                                     |                                   |                         |  |
| ข้อเสนอแนะเกี่ยวกับกิจกรรมพัฒ                          | มนานักศึกษา                         |                                   |                         |  |
|                                                        |                                     |                                   |                         |  |
|                                                        |                                     |                                   |                         |  |

หน้าจอเมื่อเสร็จสิ้นการกรอกข้อมูลครบถ้วน กด ยืนยัน เพื่อสำเร็จการทำแบบสอบถาม

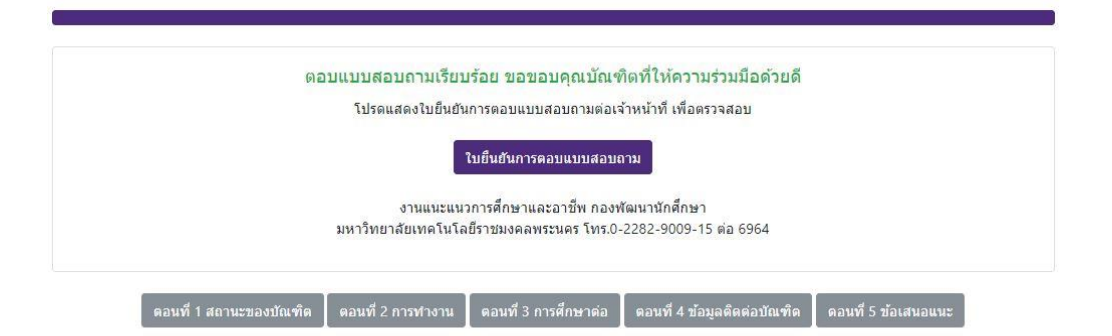

#### หน้าจอที่แสดงว่า แบบสอบถามได้รับการยืนยัน

#### ใบยืนยันการตอบแบบสอบถามของบัณฑิต

โปรดแสดงใบยืนยันการตอบแบบสอบถามต่อเจ้าหน้าที่ เพื่อตรวจสอบ

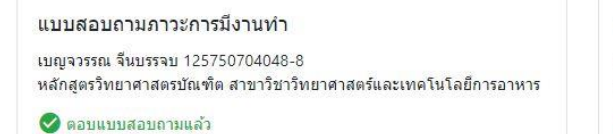

#56bbtg3r

แบบสอบถามความพึงพอใจนายจ้าง เบญจวรรณ จีนบรรจบ 125750704048-8 หลักสูตรวิทยาศาสตรบัณฑิต สาขาวิชาวิทยาศาสตร์และเทคโนโลยีการอาหาร

😣 ยังไม่ตอบแบบสอบถาม

หมายเหตุ บัณฑิตที่ประกอบธุรกิจส่วนตัว หรือยังไม่มีงานทำ ไม่ต้องตอบ

🖶 พิมพ์